## How to upload COVID-19 test results in Workday

- 1) Login to Workday
- 2) Select the "Add My Workplace Test" hyperlink in the announcements section of the home page

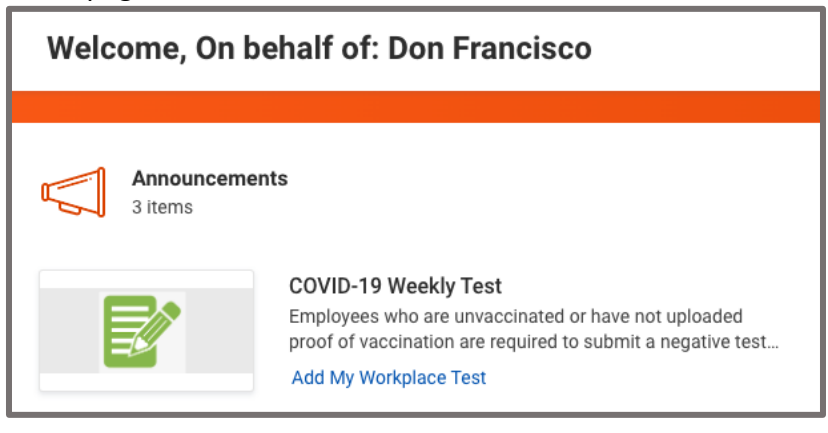

3) In the Workplace Test type field, select "COVID-19"

| Workplace Test Type | * | × Covid - 19 |  |
|---------------------|---|--------------|--|
|                     | ( |              |  |

4) In the Workplace Test Result field, select one of the two results:

|                       |   | Negative   |
|-----------------------|---|------------|
| Workplace Test Type   | * | O Positive |
| Workplace Test Result | * | Search 🔚   |

\*\*If you test positive, you will need to report your test results to the contact tracing team at <u>covidtracing@usfca.edu</u>.

5) In the Workplace Test Taken Date field, enter the date you took the test:

| Workplace Test Taken Date * MM/DD/YYYY | <   | February 2022 |     |     |     |     | >   |
|----------------------------------------|-----|---------------|-----|-----|-----|-----|-----|
|                                        | Sun | Mon           | Tue | Wed | Thu | Fri | Sat |
|                                        | 30  | 31            | 1   | 2   | 3   | 4   | 5   |
|                                        | 6   | 7             | 8   | 9   | 10  | 11  | 12  |

## 6) Confirm the attestation statement by checking the box

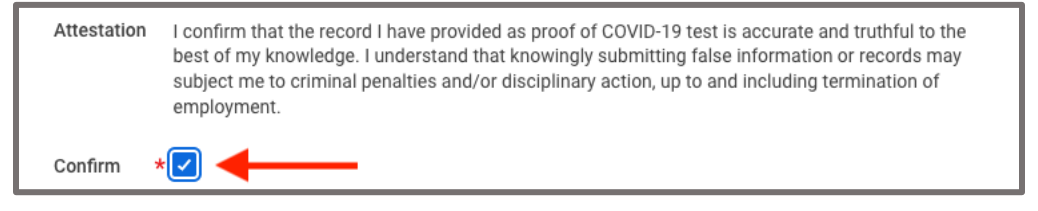

## How to upload COVID-19 test results in Workday

7) After confirming attestation status click on the attachments box to upload test results

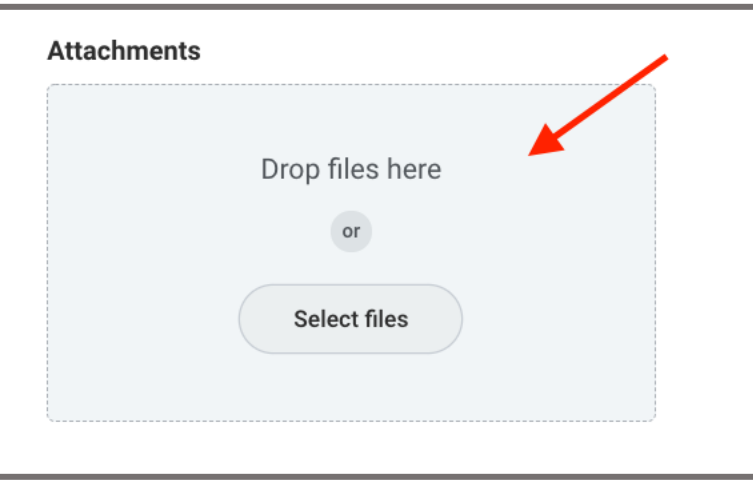

Once the document is attached, select "COVID -19 Test" as the document type and then click submit. The process is now complete.

| Attachments                 |        |
|-----------------------------|--------|
| DOC                         |        |
| COVID 19 Test Result.docx   |        |
| ✓ Successfully Uploaded!    |        |
| Description                 | ]      |
| Category * × COVID -19 Test | _      |
| Upload                      |        |
| Submit Save for Later       | Cancel |